# 技術情報:Si-R Gシリーズ設定例

「Microsoft Azure」との接続(ポリシーベースIPsec)

Si-R Gシリーズで「Microsoft Azure」ポリシーベースIPsec接続する場合の設定例です。

Azure VPNゲートウェイ接続用のVPNデバイスとして、Microsoft社様と富士通共同でSi-R Gシリーズの検証を実施いたしました。

検証済みのVPNデバイスとデバイス構成ガイド

https://docs.microsoft.com/ja-jp/azure/vpn-gateway/vpn-gateway-about-vpn-devices

[対象機種と版数] Si-R Gシリーズ V20.14以降 Si-R Gシリーズ V04.12以降

[設定内容]

・Si-R Gのether 1 1をWAN側、ether 2 1-4をLAN側とします。

・WAN側は、PPPoEで固定グローバルアドレスが1つ割り当てられるとします。

・Si-RLAN側に192.168.1.1/24を割り当てるとします。

・Azure側では、10.2.0.0/16の仮想ネットワークの中に、ゲートウェイサブネット10.2.1.0/24が存在するとします。

・IPv4 over IPv4 IPsec tunnelで拠点を接続します。

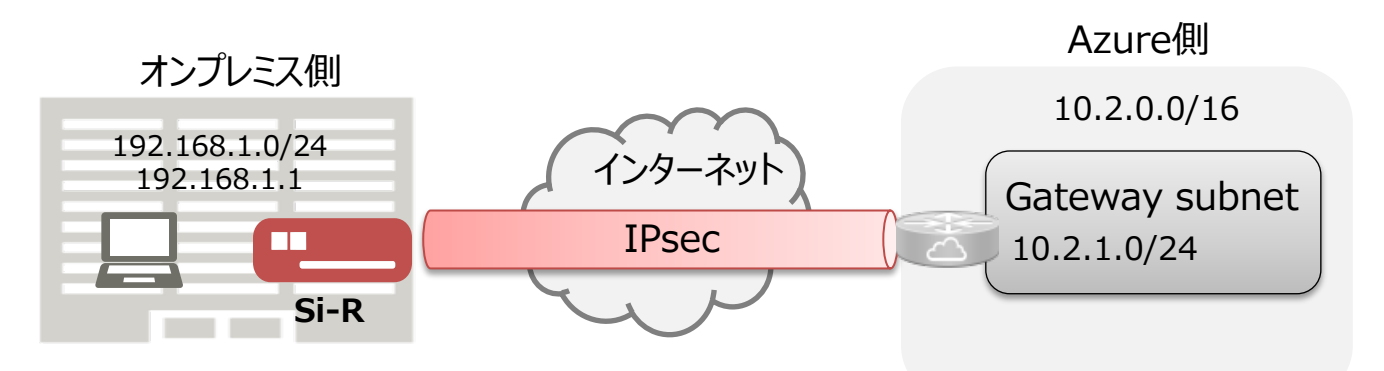

#### オンプレミス側ネットワーク

| 項目      | 環境情報                         |
|---------|------------------------------|
| 接続メディア  | FTTHなど                       |
| 接続プロトコル | PPPoE                        |
| WAN     | 固定グローバルアドレス(xxx.xxx.xxx.xxx) |
| LAN     | 192.168.1.0/24               |

オンプレミス側ネットワークでは、Si-RでPPPoE(アドレス固定)を行います。 固定のアドレスを使用して、Azureネットワークに対して、IPsec接続を動作させます。

#### Microsoft Azure側ネットワーク

| サブネット名                              | アドレス範囲                            |
|-------------------------------------|-----------------------------------|
| Gateway subnet                      | 10.2.1.0/24                       |
| Microsoft Azure 仮想ネットワークでは、<br>します。 | 10.2.0.0/16のアドレス空間の中に、1つのサブネットが存在 |

# オンプレミス(Si-R)での設定

本章では、Microsoft AzureとIPsec接続するためのSi-Rの設定について解説します。

Azure側の設定については以下を参照ください。

<u>https://docs.microsoft.com/ja-jp/azure/vpn-gateway/tutorial-site-to-site-portal</u> チュートリアル:Azure Portal でサイト間接続を作成する

### IPsec設定項目

IPsec設定値については、以下のような内容になります。 Azure側のIPsec/IKEポリシーで設定される最優先パラメータ、かつSi-Rがサポートしているパラメータを 指定しています。

#### IKEフェーズ1

| 項目                 | 設定値                            |
|--------------------|--------------------------------|
| 自側トンネルエンドポイントアドレス  | XXX.XXX.XXX.XXX                |
| 相手側トンネルエンドポイントアドレス | yyy.yyy.yyy.yyy<br>ポータルサイトより確認 |
| lan側ローカルアドレス       | 192.168.1.1/24                 |
| 暗号情報               | aes-cbc-256                    |
| 認証(ハッシュ)情報         | hmac-sha256                    |
| DHグループ             | group 2(modp1024)              |
| PRF(疑似乱数関数)        | hmac-sha1                      |
| IKE SA有効時間         | 8h                             |
| NAT-TRAVERSAL      | on                             |
| DPD                | off                            |
| IKEセッション共有鍵        | test<br>ポータルサイトに設定した値を使用       |

## IKEフェーズ2

| 項目                  | 設定値            |
|---------------------|----------------|
| IPsec情報のセキュリティプロトコル | esp            |
| 暗号情報                | aes-cbc-256    |
| 認証(ハッシュ)情報          | hmac-sha256    |
| IPsec SA 有効時間       | 1h             |
| IPsec SA 有効パケット量    | 100000m        |
| DHグループ              | off            |
| IPsec対象範囲(送信元)      | 192.168.1.0/24 |
| IPsec対象範囲(宛先)       | 10.2.0.0/16    |

#### config

configの全体像としては以下のような内容になります。

configは大きく分けて、etherポート定義、lan定義、PPPoE定義、IPsec定義に分けられます。それぞれについて順を追って説明していきます。

ether 1 1 vlan untag 1 ether 2 1-4 vlan untag 2 lan 1 ip address 192.168.1.1/24 3 lan 1 vlan 2 remote 0 name PPPoE remote 0 mtu 1454 remote 0 ap 0 name PPPoE remote 0 ap 0 datalink bind vlan 1 remote 0 ap 0 ppp auth send id@isp pass@isp remote 0 ap 0 keep connect remote 0 ppp ipcp vjcomp disable remote 0 ip address local xxx.xxx.xxx.xxx remote 0 ip route 0 default 1 1 remote 0 ip nat mode multi any 1 5m remote 0 ip nat static 0 xxx.xxx.xxx any xxx.xxx.xxx any 50 remote 0 ip nat static 1 xxx.xxx.xxx 500 xxx.xxx.xxx 500 17 remote 0 ip nat static 2 xxx.xxx.xxx 4500 xxx.xxx.xxx 4500 17 remote 0 ip msschange 1414 remote 1 name Azure remote 1 ap 0 name IPsec remote 1 ap 0 datalink type ipsec remote 1 ap 0 keep connect remote 1 ap 0 ipsec type ike remote 1 ap 0 ipsec ike protocol esp remote 1 ap 0 ipsec ike range 192.168.1.0/24 10.2.0.0/16 remote 1 ap 0 ipsec ike encrypt aes-cbc-256 remote 1 ap 0 ipsec ike auth hmac-sha256 remote 1 ap 0 ipsec ike lifetime 1h remote 1 ap 0 ipsec ike lifebyte 100000m remote 1 ap 0 ike shared key text test remote 1 ap 0 ike proposal 0 encrypt aes-cbc-256 remote 1 ap 0 ike proposal 0 hash hmac-sha256 remote 1 ap 0 ike proposal 0 pfs modp1024 remote 1 ap 0 ike proposal 0 lifetime 8h remote 1 ap 0 ike nat-traversal use on remote 1 ap 0 tunnel local xxx.xxx.xxx remote 1 ap 0 tunnel remote yyy.yyy.yyy remote 1 ip route 0 10.2.0.0/16 1 1 remote 1 ip msschange 1350 syslog pri error, warn, info syslog facility 23 time zone 0900 consoleinfo autologout 8h telnetinfo autologout 5m terminal charset SJIS

#### etherポートの設定

各etherポートにVLAN(untag)を割り当てます。これは、後のlan定義や、PPPoEの定義と結びつきます。

ether 1 1 vlan untag 1 ether 2 1-4 vlan untag 2

wan側のポートに対してvlan 1を、lan側のポートに対してvlan 2を設定します。

#### PPPoEの設定

WAN側にPPPoEの設定をします。PPPoEの送出先としてvlan 1(ether 1 1 )を指定します。

remote 0 name PPPoE remote 0 mtu 1454 remote 0 ap 0 name PPPoE remote 0 ap 0 datalink bind vlan 1 remote 0 ap 0 ppp auth send id@isp pass@isp remote 0 ap 0 keep connect remote 0 ppp ipcp vjcomp disable remote 0 ip address local xxx.xxx.xxx remote 0 ip msschange 1414

| 項目          | 設定値      |
|-------------|----------|
| ID(PPPoE)   | id@isp   |
| PASS(PPPoE) | pass@isp |

mtu値、mss値については回線により異なります。回線側にご確認ください。

remote 0 ip route 0 default 1 1

PPPoEのインタフェースに対してデフォルトルートを設定します。

#### ファイアウォールの設定

PPPoEの定義にファイアウォールの設定を追加します。

remote 0 ip nat mode multi any 1 5m remote 0 ip nat static 0 xxx.xxx.xxx any xxx.xxx.xxx any 50 remote 0 ip nat static 1 xxx.xxx.xxx 500 xxx.xxx.xxx 500 17 remote 0 ip nat static 2 xxx.xxx.xxx 4500 xxx.xxx.xxx 4500 17

mode multiの設定により、NAPTの設定が有効になります。 IPsec/IKEパススルーの設定を行います。

#### lan側アドレスの設定

lan側のアドレスを192.168.1.1/24に設定します。このlanインタフェースはvlan 2の物理ポートと結び つきます。

lan 1 ip address 192.168.1.1/24 3 lan 1 vlan 2

#### IPsecの設定

まず、設定するインタフェースをIPsecができるようにするため、インタフェースの転送方式、IPsecタイプを 設定します。 IPaceを常味はきたにいて、ます

IPsecを常時接続に設定します。

remote 1 name Azure remote 1 ap 0 name IPsec remote 1 ap 0 datalink type ipsec remote 1 ap 0 keep connect

IKEフェーズ1

IPsec設定項目: IKEフェーズ1表にて提示した内容を設定します。

remote 1 ap 0 ike shared key text test remote 1 ap 0 ike proposal 0 encrypt aes-cbc-256 remote 1 ap 0 ike proposal 0 hash hmac-sha256 remote 1 ap 0 ike proposal 0 pfs modp1024 remote 1 ap 0 ike proposal 0 lifetime 8h remote 1 ap 0 ike nat-traversal use on remote 1 ap 0 tunnel local xxx.xxx.xxx remote 1 ap 0 tunnel remote yyy.yyy.yyy

事前共有鍵(ike shared key)、相手側トンネルエンドポイント(tunnel remote)については、 Microsoft Azureポータルサイトにて確認した内容を設定します。

IKEフェーズ2

<u>IPsec設定項目</u>: IKEフェーズ2表にて提示した内容を設定します。

remote 1 ap 0 ipsec type ike remote 1 ap 0 ipsec ike protocol esp remote 1 ap 0 ipsec ike range 192.168.1.0/24 10.2.0.0/16 remote 1 ap 0 ipsec ike encrypt aes-cbc-256 remote 1 ap 0 ipsec ike auth hmac-sha256 remote 1 ap 0 ipsec ike lifetime 1h remote 1 ap 0 ipsec ike lifetyte 100000m

Ike range設定の対向セグメントは、ゲートウェイサブネットではなく、仮想ネットワークのセグメントを設定してください。

#### その他

ルート設定、MSS値の設定をします。このMSS値はカプセル化の方式によって変わります。今回は1350を設定 します。

remote 1 ip route 0 10.2.0.0/16 1 1 remote 1 ip msschange 1350 syslog pri error, warn, info syslog facility 23 time zone 0900 consoleinfo autologout 8h telnetinfo autologout 5m

ポリシーベースでは、DPDがサポートされてません。そのため、Azure GWとSi-R間で、IPsecSAの不一 致が生じ、通信が行えない事象が発生した場合もすぐに検知することができません。 Azure GWは、トンネル経由のトラフィックが5分以上アイドル状態になると、トンネルを破棄します。どち らかの方向のトラフィックフローが開始されると再確立されますが、この間通信を行うことができません。

上記事象を回避するために、Azure内の仮想サーバ等、ICMPに応答する装置(Azureの仮想ネット ワークゲートウェイ宛は不可)がある場合は、接続先セッション監視の設定を追加することを推奨します。 例)

remote 1 ap 0 sessionwatch address 192.168.1.1 a.a.a.a

(a.a.a.a→仮想サーバなど)

以上で設定が完了です。 最後に設定をsaveして再起動します。

save reset Si-Rを接続し、少し時間がたってからshow access-pointコマンドを実行して確認してください。正常にIPsecが確立できていれば下記のような結果が得られます。

| <ul> <li>#show access-point</li> <li>remote 1 ap 0</li> <li>status</li> <li>connected</li> <li>since</li> <li>Jul 8 09:1</li> <li>speed</li> <li>not availa</li> <li>send traffic</li> <li>not availa</li> <li>receive traffic</li> <li>inot availa</li> <li>type</li> <li>IFsec/IKE</li> <li>IKE Version</li> <li>I</li> <li>IKE SA</li> <li>established</li> </ul> | ec<br>1<br>09:46 2022<br>ble<br>ble<br>ble<br>d |
|----------------------------------------------------------------------------------------------------|-------------------------------------------------|
|----------------------------------------------------------------------------------------------------|-------------------------------------------------|

IKE SA, IPsec SAともにestablished、status connectedとなっていれば接続ができています。